## Apple Mail: Exchange Konto unter macOS einrichten - Mitarbeiter

Öffnen Sie »Apple Mail«.

| (((a)))            |                        |           |           |  |
|--------------------|------------------------|-----------|-----------|--|
|                    |                        |           |           |  |
|                    |                        |           |           |  |
|                    |                        |           |           |  |
|                    |                        |           |           |  |
| Anbieter für Mail- | Account auswählen      |           |           |  |
| C                  | iCloud                 |           |           |  |
| 0                  | Microsoft Exch         | ange      |           |  |
| C                  | Google                 |           |           |  |
| c                  | yahoo!                 |           | Nachricht |  |
| C                  | Aol.                   |           |           |  |
| 0                  | Anderer Mail-Account . | ,         |           |  |
| ?                  | Beenden                | Fortfahre | n         |  |
|                    |                        |           |           |  |
|                    |                        |           |           |  |
|                    |                        |           |           |  |
|                    |                        |           |           |  |

Wahlen Sie »Microsoft Exchange« aus und klicken Sie anschließend auf »Fortfahren«.

| 0 🗧 🖲 | Eingang (Nur Lesen) |                                        |            |                 | » ( |
|-------|---------------------|----------------------------------------|------------|-----------------|-----|
|       |                     |                                        |            |                 |     |
|       |                     |                                        |            |                 |     |
|       |                     |                                        |            |                 |     |
|       |                     |                                        |            |                 |     |
|       | Anbieter für        | Mail-Account auswählen                 |            |                 |     |
|       |                     |                                        |            |                 |     |
|       |                     |                                        |            |                 |     |
|       |                     | <ul> <li>Microsoft Exch</li> </ul>     | ange       |                 |     |
|       |                     | <ul> <li>Google<sup>*</sup></li> </ul> |            |                 |     |
|       |                     | vahoo!                                 |            | Nachricht ausge |     |
|       |                     | · · · ·                                |            |                 |     |
|       |                     | · AOI.                                 |            |                 |     |
|       |                     | Anderer Mail-Account                   |            |                 |     |
|       | ?                   | Beenden                                | Fortfahren |                 |     |
|       |                     |                                        |            |                 |     |
|       |                     |                                        |            |                 |     |
|       |                     |                                        |            |                 |     |
|       |                     |                                        |            |                 |     |
|       |                     |                                        |            |                 |     |
|       |                     |                                        |            |                 |     |

Geben Sie Ihre persönliche E-Mail-Adresse ein und klicken Sie dann auf »Anmelden«.

| • • • | Eingang (Nur Lesen)                                                             |                                                                                  |          |                 | $\gg$ |
|-------|---------------------------------------------------------------------------------|----------------------------------------------------------------------------------|----------|-----------------|-------|
|       |                                                                                 |                                                                                  |          |                 |       |
|       |                                                                                 |                                                                                  |          |                 |       |
|       |                                                                                 |                                                                                  |          |                 |       |
|       |                                                                                 |                                                                                  |          |                 |       |
|       |                                                                                 |                                                                                  |          |                 |       |
|       | Micros<br>Gib zunächst folgende Infor<br>Name: Vornar<br>E-Mail-Adresse: vornar | Coft Exchange<br>nationen ein:<br>ne Nachname<br>ne.nachname@uni-we<br>Abbrechen | eimar.de | Nachricht ausge |       |

Klicken Sie nun auf »Manuell konfigurieren«.

| • • • | Eingang (Nur Lesen)                                    |                                   |          |       | » C |
|-------|--------------------------------------------------------|-----------------------------------|----------|-------|-----|
|       |                                                        |                                   |          |       |     |
|       |                                                        |                                   |          |       |     |
|       |                                                        |                                   |          |       |     |
|       |                                                        |                                   |          |       |     |
|       |                                                        |                                   |          |       |     |
|       |                                                        |                                   |          |       |     |
|       |                                                        |                                   |          |       |     |
|       | Μ                                                      | icrosoft Exchange                 |          | - 1   |     |
|       |                                                        |                                   |          | - 1   |     |
|       | Uber Microsoft bei deinem                              | Exchange-Account anmelden?        |          | ri    |     |
|       | Deine E-Mail-Adresse wird a<br>Accountinfos zu finden. | in Microsoft gesendet, um deine E | xchange- |       |     |
|       | Abbrechen                                              | Manuell konfigurier               | en Anme  | elden |     |
|       | Abbrechen                                              | Manach Könngarter                 |          |       |     |
|       |                                                        |                                   |          |       |     |
|       |                                                        |                                   |          |       |     |
|       |                                                        |                                   |          |       |     |
|       |                                                        |                                   |          |       |     |
|       |                                                        |                                   |          |       |     |
|       |                                                        |                                   |          |       |     |
|       |                                                        |                                   |          |       |     |
|       |                                                        |                                   |          |       |     |

Geben Sie Ihr Passwort ein und klicken Sie dann auf »Anmelden«.

| o 😐 🖷 | Eingang (Nur Lesen)      |                   |            |                 | » ( |
|-------|--------------------------|-------------------|------------|-----------------|-----|
|       |                          |                   |            |                 |     |
|       |                          |                   |            |                 |     |
|       |                          |                   |            |                 |     |
|       |                          |                   |            |                 |     |
|       |                          |                   |            |                 |     |
|       | Micr                     | osoft Exchan      | ge         |                 |     |
|       | Gib zunächst folgende Ir | formationen ein:  |            |                 |     |
|       | Name: Vor                | name Nachname     |            |                 |     |
|       | E-Mail-Adresse: vor      | name.nachname@uni | -weimar.de | Nachricht ausge |     |
|       | Passwort:                |                   |            |                 |     |
|       |                          | ,                 |            | ,               |     |
|       | Abbrechen                | Zurück            | Anmelden   |                 |     |
|       |                          |                   |            |                 |     |
|       |                          |                   |            |                 |     |
|       |                          |                   |            |                 |     |
|       |                          |                   |            |                 |     |
|       |                          |                   |            |                 |     |
|       |                          |                   |            |                 |     |
|       |                          |                   |            |                 |     |

Wählen Sie die Apps aus, die Sie mit diesem Exchange-Konto nutzen möchten.

| • • • | Eingang (Nur Lesen)                         |                     |      |     |                       | »Q |
|-------|---------------------------------------------|---------------------|------|-----|-----------------------|----|
|       |                                             |                     |      |     |                       |    |
|       |                                             |                     |      |     |                       |    |
|       |                                             |                     |      |     |                       |    |
|       |                                             |                     |      |     |                       |    |
|       | Micro                                       | soft Exchange       | ge   |     |                       |    |
|       | Wähle die Apps aus, die verwenden möchtest: | e du mit diesem Acc | ount |     |                       |    |
|       |                                             |                     |      |     |                       |    |
|       |                                             |                     |      |     |                       |    |
|       | Contakte                                    |                     |      |     | N la slavislati su sa |    |
|       | Contraction Contraction Contraction         |                     |      |     | Nachricht ausg        |    |
|       | 🕑 📒 Erinnerung                              | en                  |      |     |                       |    |
|       | 💟 🚞 Notizen                                 |                     |      |     |                       |    |
|       | Abbrechen                                   | Zurück              | Fer  | tig |                       |    |
|       |                                             |                     |      | _   |                       |    |
|       |                                             |                     |      |     |                       |    |
|       |                                             |                     |      |     |                       |    |
|       |                                             |                     |      |     |                       |    |
|       |                                             |                     |      |     |                       |    |
|       |                                             |                     |      |     |                       |    |